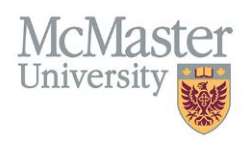

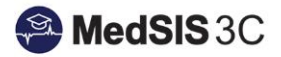

# How to Submit a Support Ticket for MedSIS

Target Audience: All MedSIS Users (Learners, Faculty, Staff, etc.)

Updated October 11, 2023

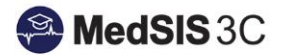

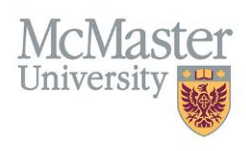

### WHAT IS JIRA?

Jira is a ticketing system that will be used by the MedSIS team and its associated users from October 2021-forward, to better track/manage/report on MedSIS questions, issues, and requests.

### WHAT HAS CHANGED WITH JIRA?

MedSIS has moved away from the Central UTS provided JIRA to a cloud-based JIRA owned by FHS, in cooperation with other groups on campus. This cloud-based JIRA can be found in the <u>McMaster FHS Service Portals</u>.

## GETTING TO THE MCMASTER FHS SERVICE PORTALS

To get to the McMaster FHS Service Portals and submit a ticket for MedSIS, please visit medsishelp.mcmaster.ca.

If you are not already logged in to the FHS Service Portals, please enter your email (preferably McMaster email) and select "Next".

| McMaster FHS Service Portals          |  |
|---------------------------------------|--|
|                                       |  |
| Enter your email to log in or sign up |  |
| Email address                         |  |
| Enter email address here              |  |
|                                       |  |
| Next                                  |  |
|                                       |  |
|                                       |  |
|                                       |  |
|                                       |  |
|                                       |  |

If you already have an Atlassian account, you will be promoted to login with it. Click "Continue with Atlassian account". *If you do not have an Atlassian account, please look at the last section of this document called "creating an Atlassian account"*.

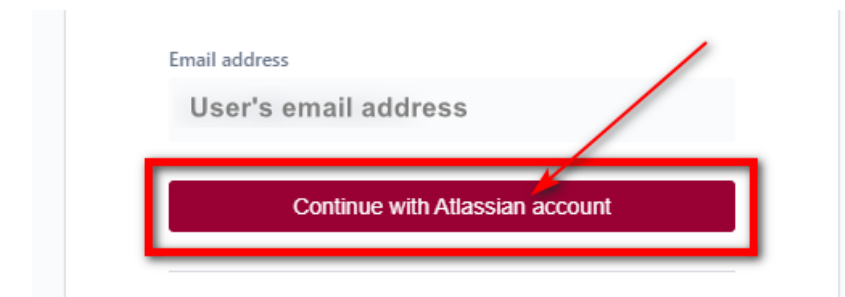

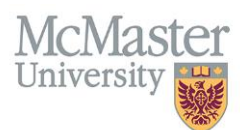

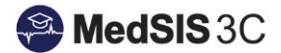

## NAVIGATING FHS HELP CENTER

In the FHS Help Centre, select "FHS-MedSIS" (If already in the FHS-MedSIS request window, please skip to next step).

| Welcome to the                                                                                    | EHS Heln Center                                                        |                                                              |                                        |
|---------------------------------------------------------------------------------------------------|------------------------------------------------------------------------|--------------------------------------------------------------|----------------------------------------|
| Find help and servi                                                                               | ces                                                                    |                                                              | C                                      |
|                                                                                                   |                                                                        |                                                              |                                        |
| rtals                                                                                             |                                                                        |                                                              |                                        |
| FHS-ATune<br>Welcomel You can raise a FHS-ATune<br>request from the options provided.             | FHS-BHSc<br>Welcome to the B<br>Help Desk. You c<br>from the options p | HSc (Hons) Program<br>an raise a service request<br>rovided. | FHS Com<br>Welcomel Y<br>FHS CSU v     |
| FHS-CorpServ<br>Welcomel You can raise a request for FHS-<br>CorpServ using the options provided. | FHS-DB<br>Welcome! You ca<br>from the options p                        | n raise a FHS-DB request<br>rovided.                         | FHS-IHLL<br>Welcome! Y<br>request from |
| FHS-MedSIS<br>Welcomel You can rais<br>from the options provid                                    | ie a MedSIS request<br>led.                                            | Finance2Go<br>Welcomel What kind c<br>Finance2Go help you    | f transaction can<br>with?             |

#### Choose the request type.

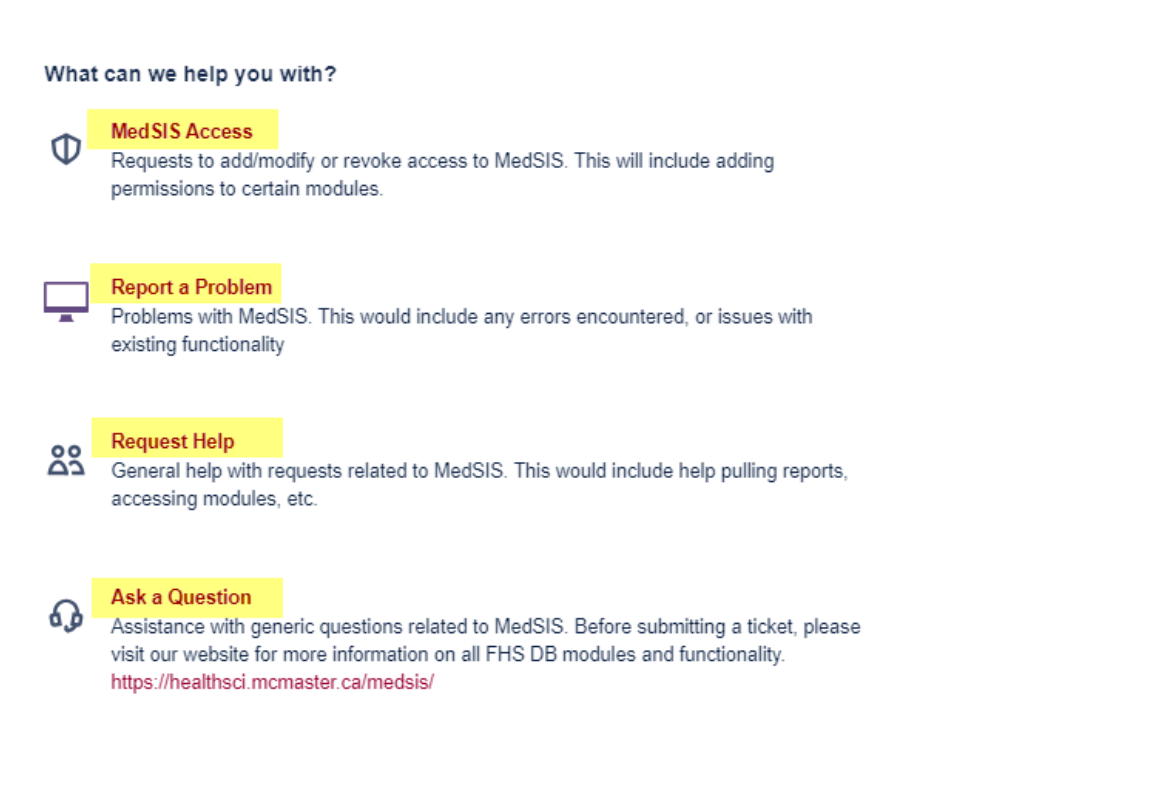

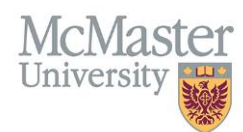

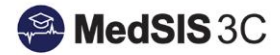

#### Fill in the details of the ticket.

| Report a Problem<br>Problems with Me   | dSIS. This would include any errors en | countered, or issues       | * |                                           |
|----------------------------------------|----------------------------------------|----------------------------|---|-------------------------------------------|
| Raise this request on behalf of *      |                                        |                            |   |                                           |
| Test User (testuse                     | er@mcmaster.ca)                        | 8                          | ~ |                                           |
| Summary *                              |                                        |                            |   |                                           |
| Error message when accessi             | ng Evaluations for MF2 (Title of tic   | :ket)                      |   |                                           |
| Summarize your request (i.e. Cannot    | access evaluation dashboard)           |                            |   |                                           |
| Full Name*                             |                                        |                            |   |                                           |
| Test User                              |                                        |                            |   |                                           |
| Email Address *                        |                                        |                            |   |                                           |
| testuser@mcmaster.ca                   |                                        |                            |   |                                           |
| Customer Type                          |                                        |                            |   |                                           |
| Staff                                  |                                        | 8                          | • |                                           |
| Service and Category*                  |                                        |                            |   |                                           |
| UGME                                   | S v Evaluations                        | 0                          | • |                                           |
| Description *                          |                                        |                            |   |                                           |
| Normal text 🖌 B                        | I… <u>A</u> ∽ ∷≣ i≡ ∂@@                | ☺ ⊞ <> ❶ ୨୨ + ੶            |   | Be sure to include                        |
| Description of issue (ple              | ease include as many details as possil | ble to help with support). |   | issue/request and sub                     |
|                                        |                                        |                            |   | screenshots and/o<br>attach files related |
| Provide detail description of your pro | blem                                   |                            |   | the request                               |
| Attachment                             |                                        |                            |   |                                           |
| Drag                                   | and drop files, paste screenshots, or  | browse                     |   |                                           |
|                                        | Browse                                 |                            |   |                                           |
|                                        |                                        |                            |   |                                           |

You will receive email notifications when a support person at MedSIS has commented on the request, or when the issue/question has been resolved. If you want to go back and review any previously submitted requests, please do so under "Requests" and "Created by me" in the right-hand corner.

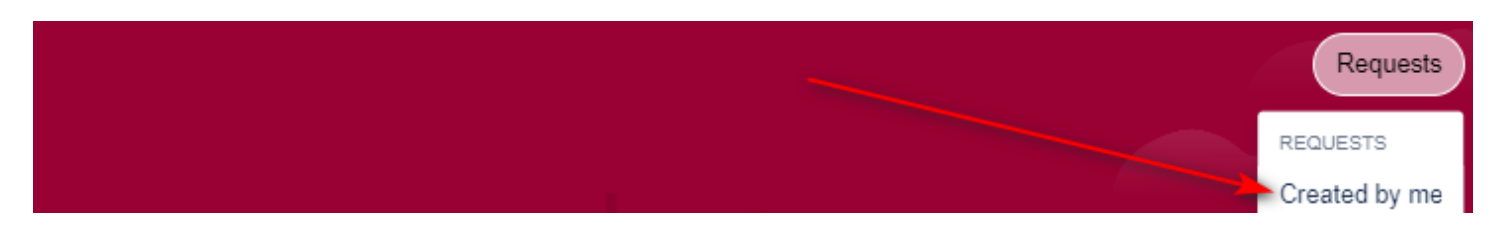

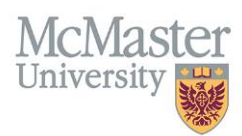

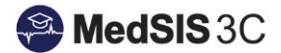

# You can also reply to the ticket via email. Please click reply on the email and send it. Once done, the comment will be added to the ticket!

### CREATING AN ATLASSIAN ACCOUNT (IF NEEDED)

If you do not have an Atlassian account, the system will ask you to sign up to continue. To do so, please follow the prompts and "Sign up with password."

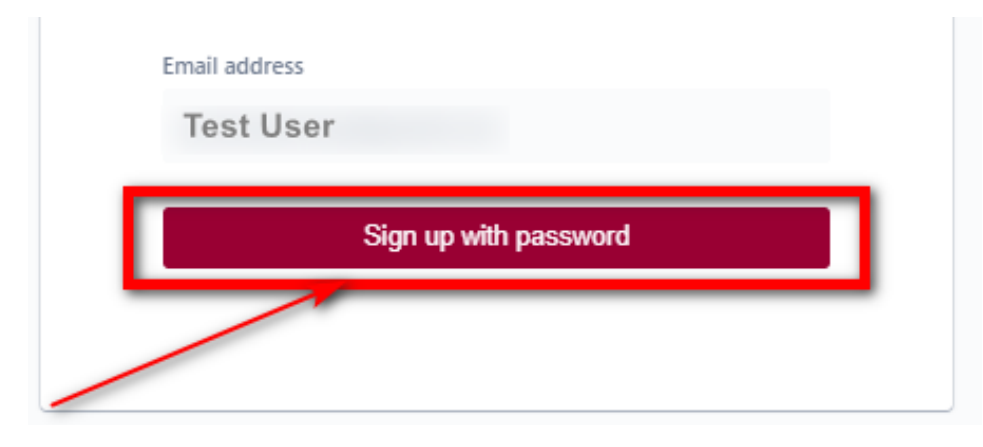

You will receive a link to the email address you signed up with immediately after clicking "Sign up with password". This email will come from McMaster FHS Service Portals. If you do not see the email, please kindly check your junk folder.

In the email, please select "Sign up".

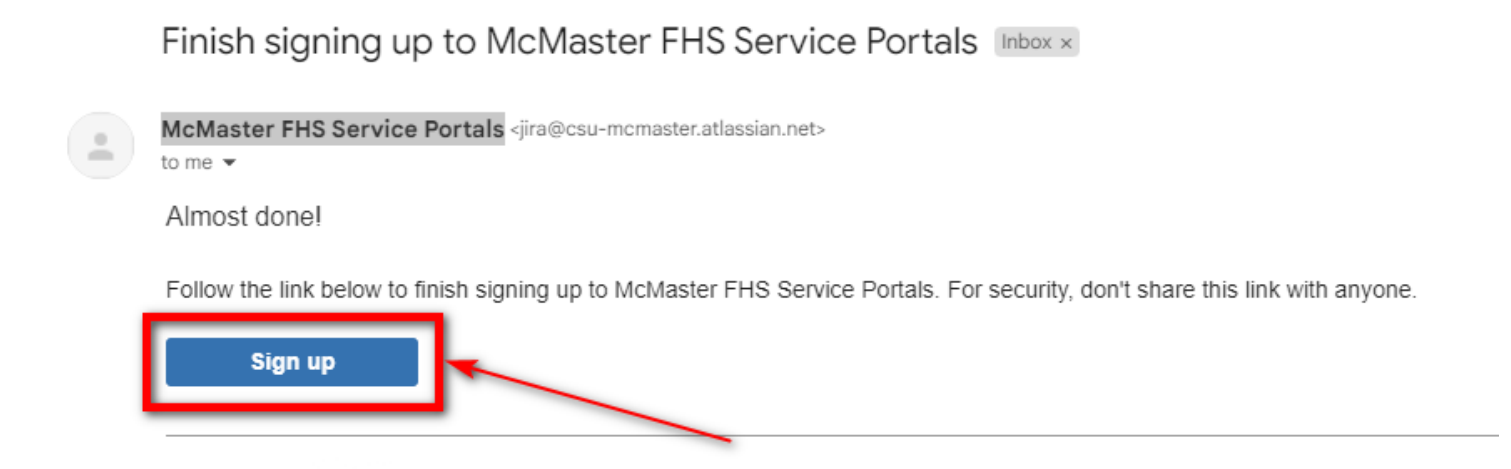

You will be brought back to the McMaster FHS Service Portals page, where you will need to fill in your full name and create a password. Once done, select "Sign up" at the bottom of the window.

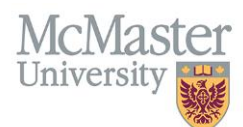

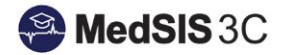

| Sign up to continue                                                                  |              |
|--------------------------------------------------------------------------------------|--------------|
| Email address                                                                        |              |
| Email address user signed up                                                         | with         |
| Full name                                                                            |              |
| Please enter full name                                                               |              |
| Choose a password                                                                    |              |
| Please create password                                                               | 0            |
| By clicking <i>Sign up</i> , you agree to the Privacy<br>this Notice and Disclaimer. | y Policy and |
| - Sign up                                                                            |              |

Once you sign up, the FHS-MedSIS request window will open, where you can select your request type.

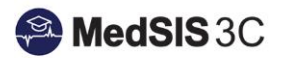

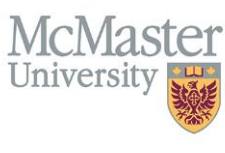

QUESTIONS?

If you have any questions or difficulties with this process, please contact MedSIS at medsis@mcmaster.ca

Please put the subject as "JIRA Issue".